## Leave request from the clock

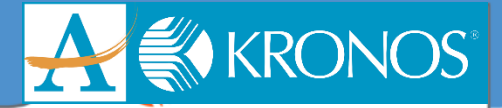

## **Requesting Leave**

- 1. Press the blue soft key on the right next to "MORE"
- 2. Press the blue soft key on the left next to "Request Leave"

| 2  | KRONOS                 |                                                                                                    |     |
|----|------------------------|----------------------------------------------------------------------------------------------------|-----|
|    | 8:35 AM                | Thu May-03-18                                                                                                    | 4   |
| 0= | Request Leave          |                                                                                                    | -0  |
| 0= | View Leave<br>Balances |                                                                                                    |     |
| 0- | View Leave<br>Messages |                                                                                                    | _ 0 |
| 0  |                        | More                                                                                                    |     |
|    | -                      | and the second second se |     |

3. Enter Lawson ID

| Request Leave  |        |
|----------------|--------|
| Enter Badge ID |        |
|                | <br>1. |

- 4. Press enter
- 5. Choose leave type by entering a number 0 9 (Use the numbers before the decimal)

| Select Request for               |                  |
|----------------------------------|------------------|
| 1.01 - Sick Leave greater-equ    | al 4 days        |
| 2. 05 - School Business          |                  |
| 3. 09 - Annual Leave Used        |                  |
| 4. 11 - Jury Duty                |                  |
| 5. 12 - Personal Business        | Sector States    |
| 6. 13 - Illness in Immediate Fan | nily             |
| 7. 14 - In-Service Workshop, T   | raining, Seminar |
| 8. Educational Leave             |                  |
| 9. X1 – Military Duty            |                  |
| Create                           |                  |

- 6. Press enter twice
- 7. '0' is chosen already and is the option to 'submit request'
- 8. Press enter twice

## Leave request from the clock

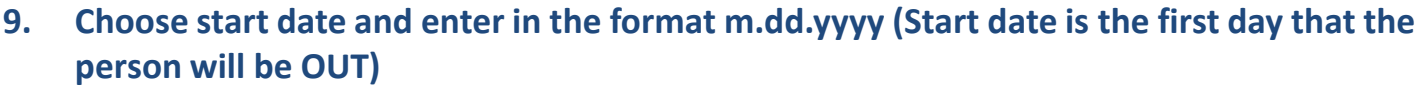

- 10. Press enter
- 11. Choose end date and enter in the format m.dd.yyyy. (End date is the last day that the person will be OUT)
- 12. Press enter twice
- 13. Choose duration by entering 0, 1, or 2.
  - i. 0 is for full day
  - ii. 1 is for half day
  - iii. 2 is for hours only
  - a. If '2' is entered for hours, enter the start time of the leave (numbers only, for example 10:00 would just be 10 or 8:45 would be 845)
  - b. Press enter
  - c. Enter 1 for am or 2 for pm
  - d. Press Enter
  - e. Enter the number of hours to be used (To enter partial hours, use the following: .15 for 15 minutes; .30 for half hour; .45 for 45 minutes)
- 14. Press enter and "add another" is selected
- 15. Use gray, right pointing arrow to move over to "Submit"

| •               |   |  |
|-----------------|---|--|
|                 |   |  |
| 7 8 9   +/_ 0 • | - |  |

- 16. Press enter
- 17. You will receive a confirmation that you have successfully entered the leave request

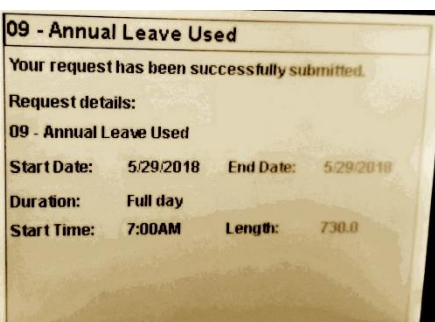

| Enu Date:      | 5.29.2018               | - |
|----------------|-------------------------|---|
| * Duration:    | 2                       |   |
|                | 0. FULL_DAY             |   |
|                | 1. HALF_DAY             |   |
|                | 2. HOURS                |   |
| * Start Time ( | only for Hours)(00:00): |   |
|                | 230 2 1. AM             |   |
| 1 webster      | 2. PM                   |   |
| * Length (only | y for Hours)(00:00):    |   |
|                | 2                       | F |

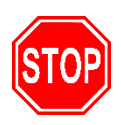

**KRONOS**